GUIDE D'UTILISATION SIMPLIFIÉ

# CRÉER DES MODÈLES DE COURRIER ÉLECTRONIQUE

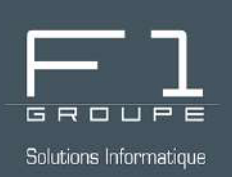

# Guide étape par étape

Répondez rapidement aux courriels sans même ouvrir la fenêtre de rédaction

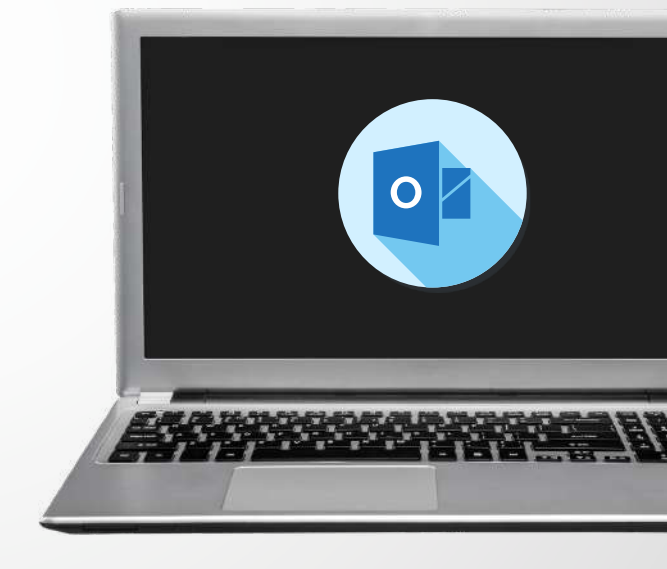

# SOMMAIRE

# **INTÉRÊT DE L'UTILISATION DES MODÈLES**

#### SOUS OUTLOOK ONLINE (WEBMAIL)

- Création d'un modèle
- Utilisation d'un modèle

### AVEC L'APPLICATION OUTLOOK

- Création d'un modèle
- → <u>Utilisation d'un modèle</u>

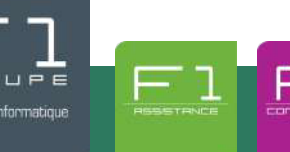

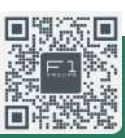

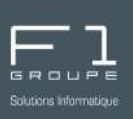

Lorsque vous envoyez régulièrement des emails dont votre réponse est similaire, il peut être intéressant de créer des modèles.

Ainsi chaque fois que vous en avez besoin, vous n'aurez pas à rédiger votre réponse, mais juste à utiliser votre modèle en quelques secondes.

Un modèle permet de bénéficier d'une structure ou d'une forme pour votre contenu et ainsi gagner du temps en facilitant votre tâche.

Rapides et faciles à créer, cette fiche explique comment créer un modèle d'email et le gérer.

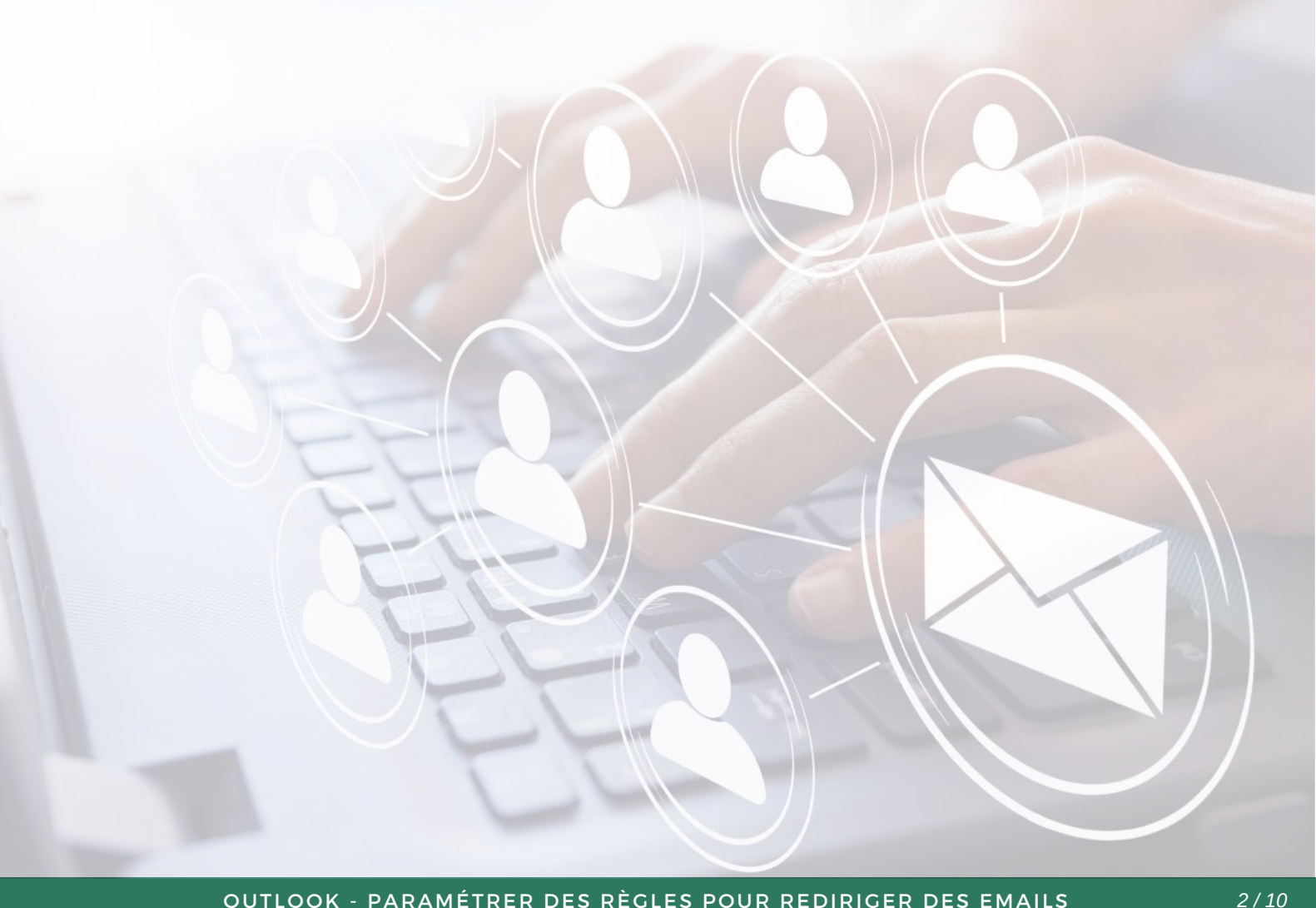

# CRÉATION D'UN MODÈLE DE COURRIER ÉLECTRONIQUE (Outlook online)

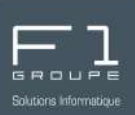

#### DEPUIS OUTLOOK ONLINE

Si vous ne savez pas comment vous connecter à Outlook Online, retrouvez toutes les étapes ici : *Ouverture de Outlook Online*.

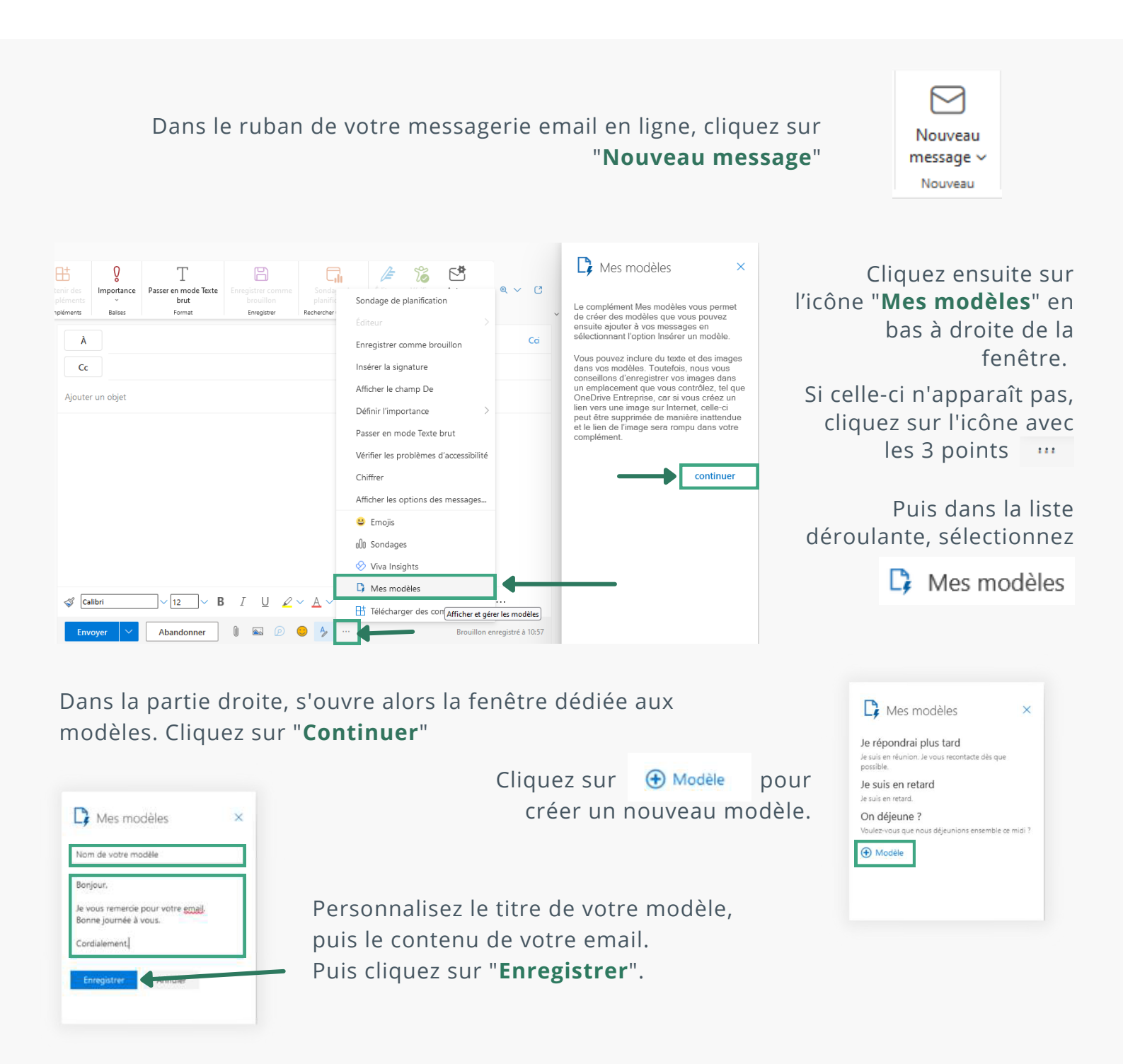

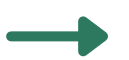

Votre modèle est à présent enregistré.

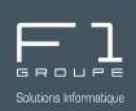

Utilisez rapidement vos modèles sauvegardés.

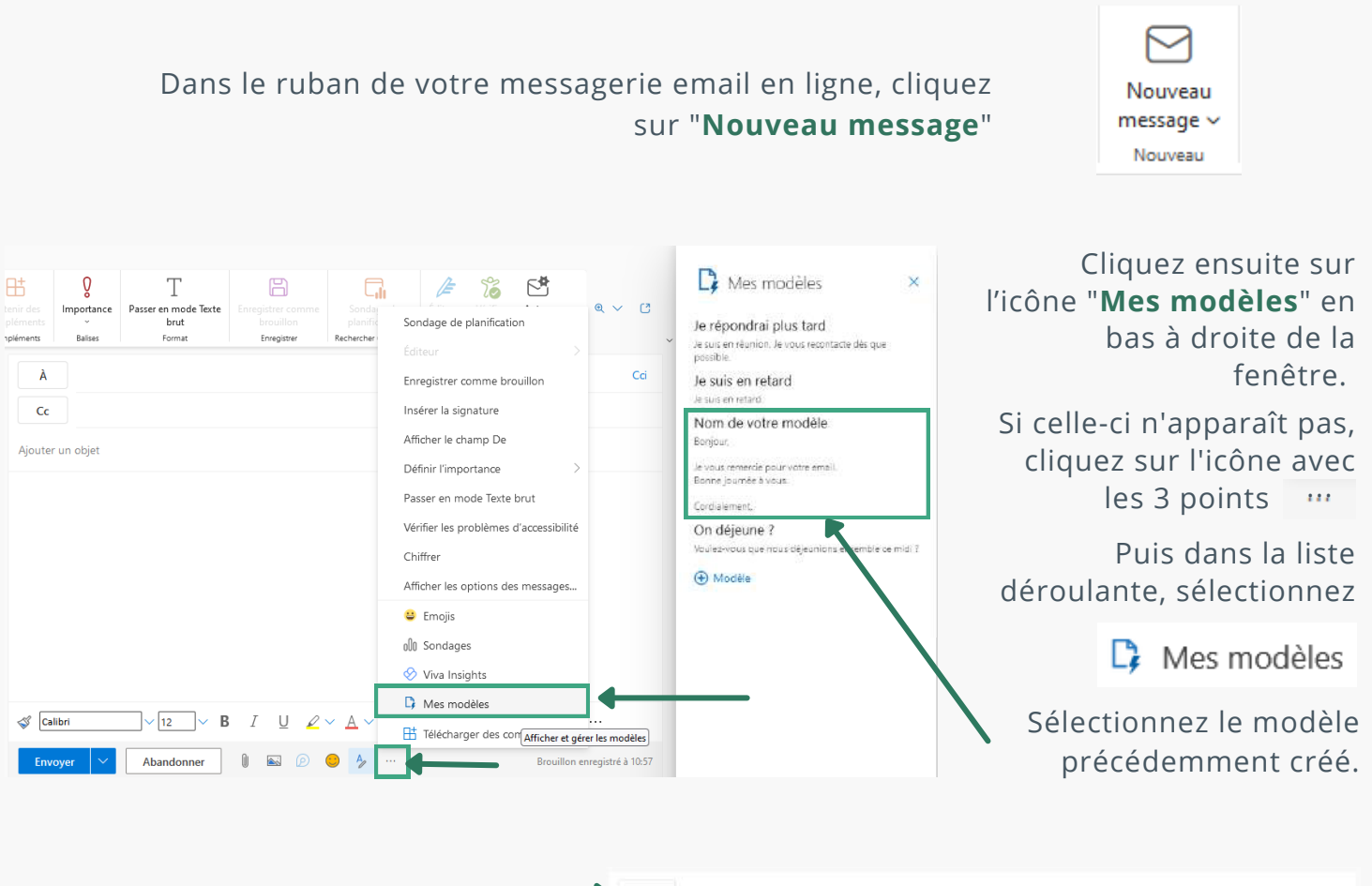

Le texte du modèle s'affiche alors automatiquement dans le contenu de votre nouveau message. Il ne vous reste plus qu'à ajouter un objet et des destinataires pour envoyer votre message.

| Cc                                                 |                            |                     |     |                      |     |             |                  |  |
|----------------------------------------------------|----------------------------|---------------------|-----|----------------------|-----|-------------|------------------|--|
| Ajouter un objet                                   |                            | -                   |     |                      |     |             |                  |  |
| Bonjour,                                           |                            |                     |     |                      |     |             |                  |  |
| le vous remercie<br>Bo <mark>n</mark> ne journée à | pour votre email.<br>vous. | 1                   |     |                      |     |             |                  |  |
| Cordialement,                                      |                            |                     |     |                      |     |             |                  |  |
|                                                    |                            |                     |     |                      |     |             |                  |  |
|                                                    |                            |                     |     |                      |     |             |                  |  |
|                                                    |                            |                     |     |                      |     |             |                  |  |
|                                                    |                            |                     |     |                      |     |             |                  |  |
| S Calibri                                          | <ul><li>✓ 12</li></ul>     | <b>∽ B</b> <i>I</i> | U 🖉 | × <mark>∆</mark> × യ | 역 프 | <u>⊒</u> +≣ | ,- <u>≂</u> , 11 |  |

Cliquez sur "Envoyer"

Retrouvez votre email envoyé parmi les "Éléments envoyés".

# MODIFICATION D'UN MODÈLE DE COURRIER ÉLECTRONIQUE (Outlook Online)

Vous pouvez être amené à modifier un de vos modèles de courrier électronique. Pour cela, suivez suivez les étapes suivantes :

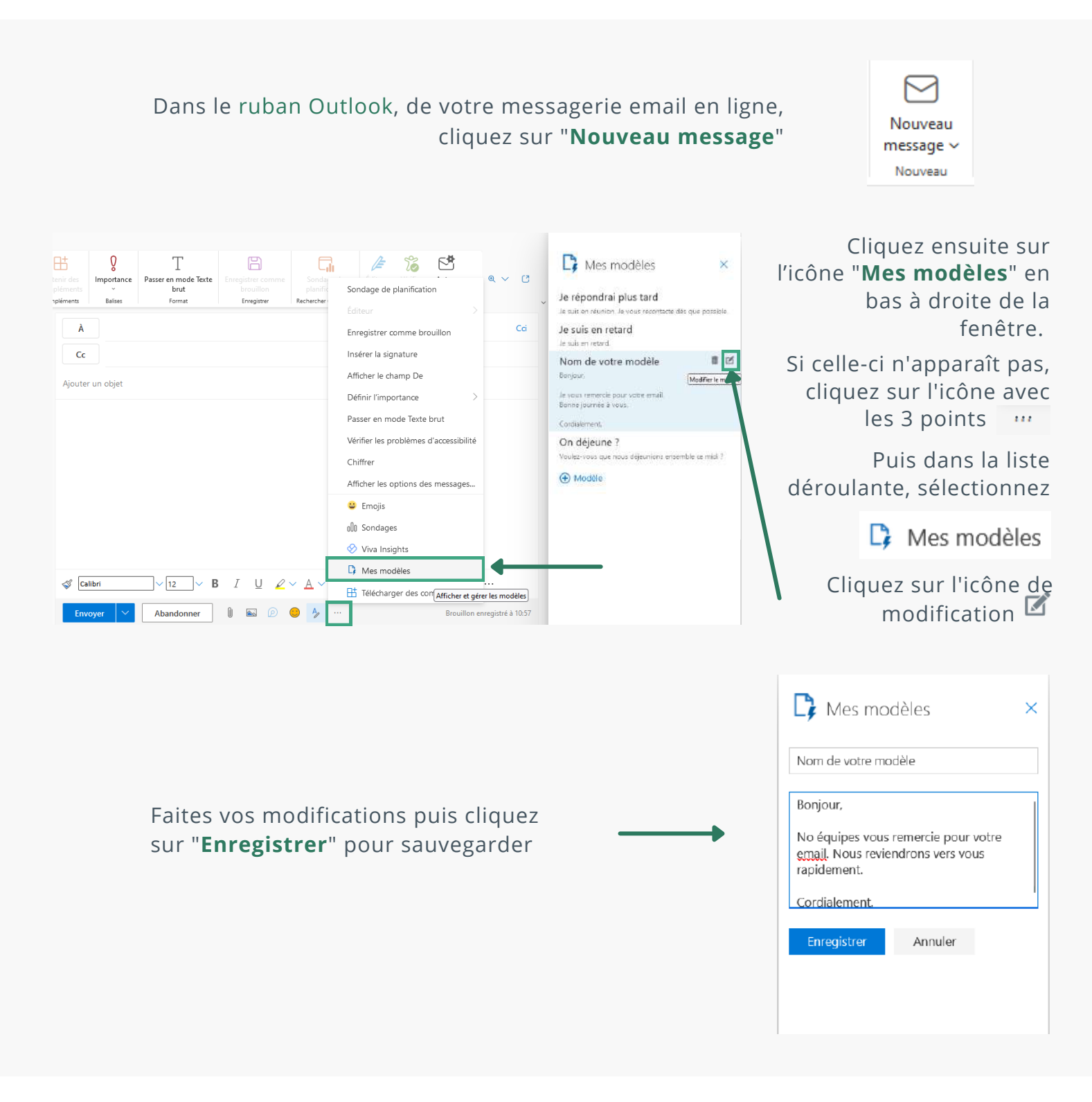

Vous venez de modifier votre modèle.

# SUPPRESSION D'UN MODÈLE DE COURRIER ÉLECTRONIQUE (Outlook Online)

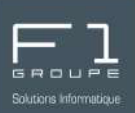

Vous avez également la possibilité de supprimer vos modèles de courrier. Suivez ces étapes simples :

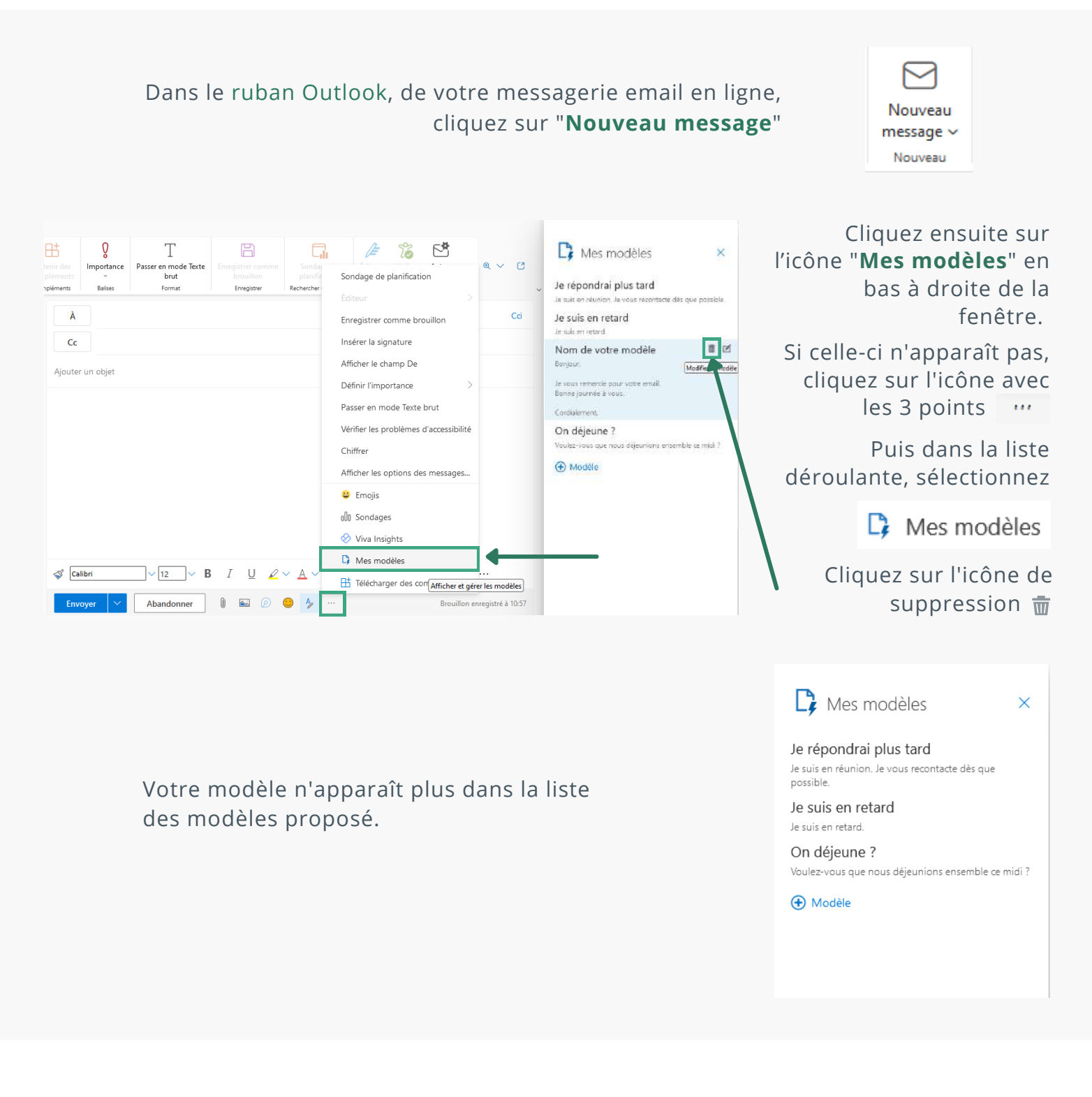

Votre modèle est alors définitivement supprimé.

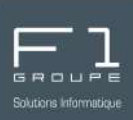

#### **DEPUIS L'APPLICATION BUREAU OUTLOOK**

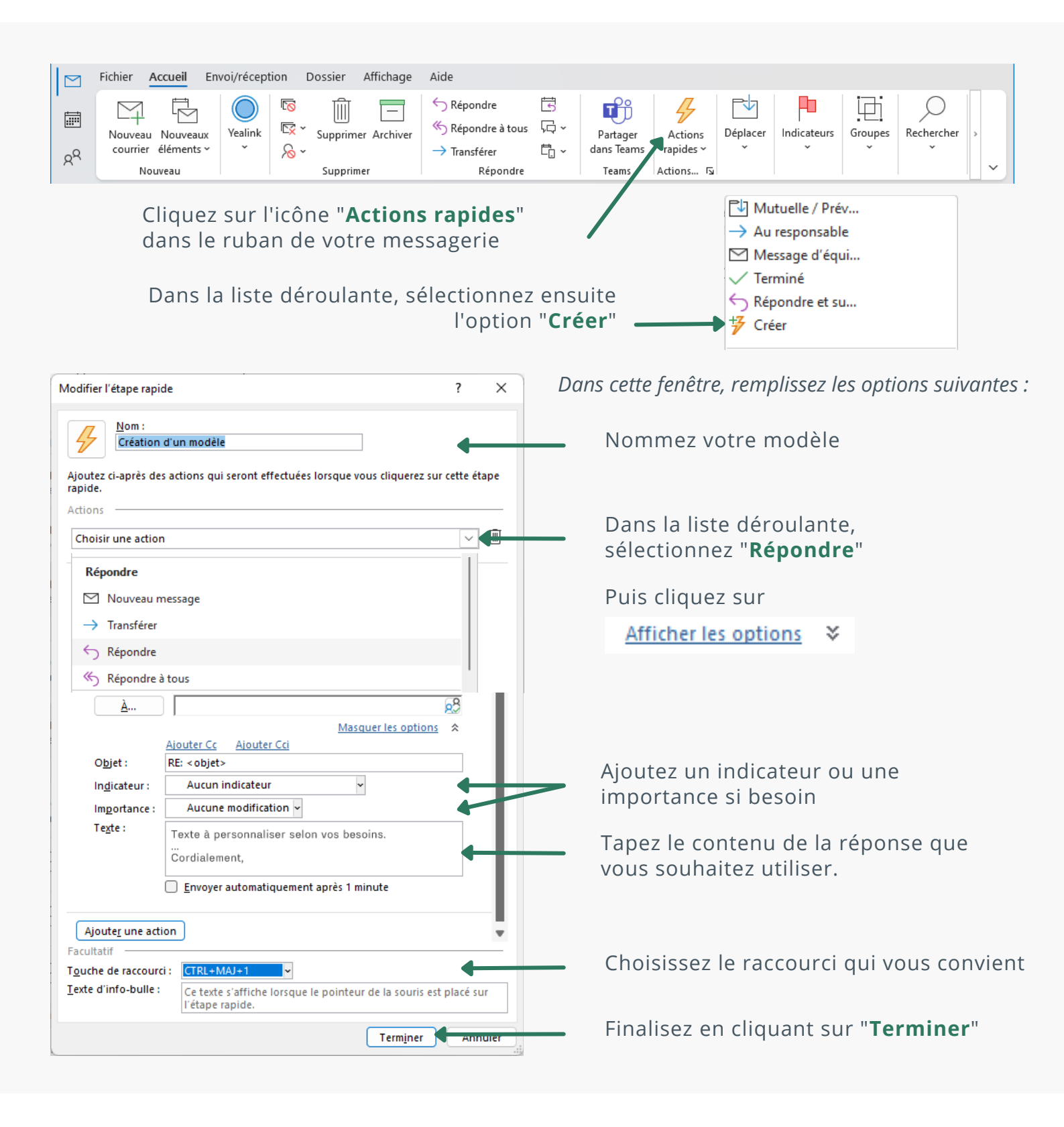

Votre modèle est enregistré, retrouvez-le dans la liste déroulante des "**Actions rapides**".

OUTLOOK - PARAMÉTRER DES RÈGLES POUR REDIRIGER DES EMAILS

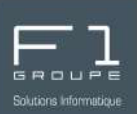

Si vous avez associé un raccourci à votre modèle, 2 méthodes vous permettent d'utiliser rapidement celui-ci :

Avec le raccourci clavier :

Dans votre boite de réception, positionnez-vous sur l'email auquel vous souhaitez répondre. Puis appuyez sur les touches du clavier correspondantes au raccourci défini pour votre modèle.

Par exemple :

Lorsque vous êtes sur l'email qui vous intéresse, vous appuyez simultanément sur les touches

| Ctrl | ╞ | û Shift | ÷ | 1 |
|------|---|---------|---|---|
|      |   |         | 1 | - |

Une nouvelle fenêtre s'ouvre alors automatiquement avec votre réponse, modifiez votre message si cela et nécessaire puis cliquez sur "**Envoyer**".

Depuis les "Actions rapides" :

Positionnez-vous sur l'email auquel vous voulez répondre puis dans le ruban Outlook, dans "**Actions rapides**", sélectionnez le modèle souhaité.

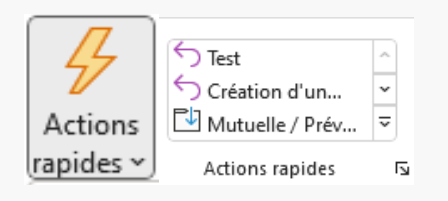

Dans la liste déroulante, sélectionné le modèle correspondant à vos besoins

Une nouvelle fenêtre s'ouvre alors automatiquement avec votre réponse, modifiez votre message si cela et nécessaire puis cliquez sur "**Envoyer**".

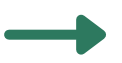

Retrouvez votre email envoyé parmi les "Éléments envoyés".

# MODIFICATION D'UN MODÈLE DE COURRIER ÉLECTRONIQUE (application)

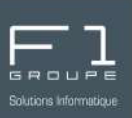

Vous pouvez être amené à modifier un de vos modèles de courrier électronique. Pour cela, suivez suivez les étapes suivantes :

Dans le ruban Outlook, dans "**Actions rapides**", positionnez le curseur de votre souris sur le modèle que vous souhaitez modifier, puis faites un clic droit dessus.

| Actions<br>rapides ~                                                                                                    | odèle Test     Déplacer ~       éation d'un     ~       utue     Modifier Création d'un modèle       ions     Dupliquer Création d'un modèle       Supprimer                                                                |             | Dans la liste déroulante,<br>sélectionnez " <b>Modifier + nom<br/>de votre modèle</b> " |
|----------------------------------------------------------------------------------------------------|----------------------------------------------------------------------------------------------------|-------------|-----------------------------------------------------------------------------------------|
| Modifier l'étape rapide          Nom :         Création d'un         Modifiez les actions effer         Actions         Répondre         À         Objet :         Indicateur :         Importance :         Texte :         Texte :         Atouter une action | ?  modèle  tuées par l'étape rapide.  Masquer les options   ter Cs Ajouter Csi <objet> Aucun indicateur Aucune modification  e à personnaliser selon vos besoins. dialement, invoyer automatiquement après 1 minute</objet> |             | Faites les modifications<br>nécessaires.                                                |
| Facultatif<br>Touche de raccourci : C<br>Texte d'info-bulle : C                                                                                                    | TRL+MAJ+1 v<br>Le texte s'affiche lorsque le pointeur de la souris est placé su<br>étape rapide.<br><u>Enregistrer</u> Ann                                                                                                  | ur<br>Nuler | Validez vos modifications en<br>cliquant sur " <b>Enregistrer</b> "                     |

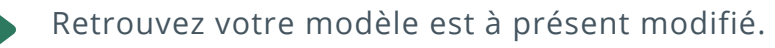

# SUPPRESSION D'UN MODÈLE DE COURRIER ÉLECTRONIQUE (application)

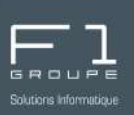

Vous avez également la possibilité de supprimer vos modèles de courrier. Suivez ces étapes simples :

Dans le ruban Outlook, dans "**Actions rapides**", positionnez le curseur de votre souris sur le modèle que vous souhaitez supprimer, puis faites un clic droit dessus.

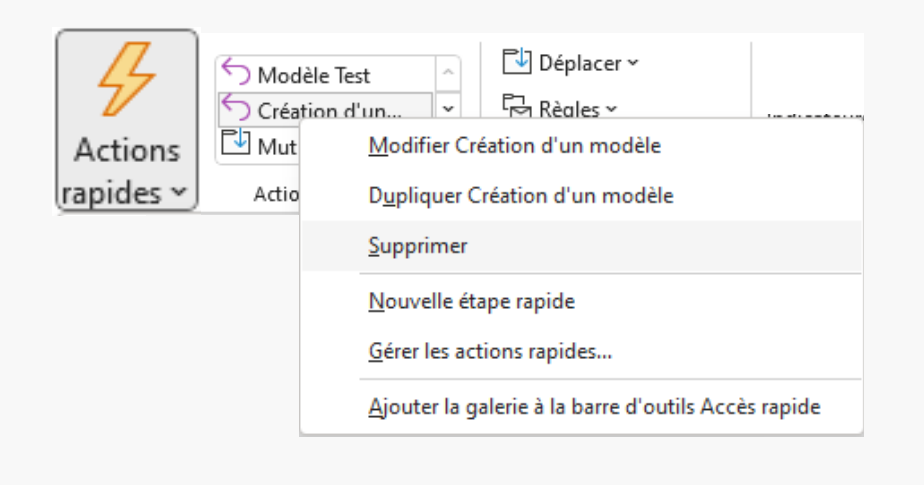

| Microsof | t Outlook                                      |                                       | ×       |
|----------|------------------------------------------------|---------------------------------------|---------|
| 4        | Cet élément va être su<br>Voulez-vous vraiment | pprimé de manière défi<br>continuer ? | nitive. |
|          | Oui                                            | Non                                   |         |

Dans la liste déroulante, sélectionnez "**Supprimer**"

Confirmez la suppression en cliquant sur "**Oui**"

Votre modèle est alors définitivement supprimé.